# <ご就業中の皆さまへ> 「MY ページ」をご活用ください♪

## 2021年1月 OPEN!

パーソルテンプスタッフカメイでは、就業中の皆さまがより便利にWEB上で就業に関する情報の管理ができるように、MYページを開設いたします。ぜひご活用ください。

| MY ページでできること |              |                                     |  |
|--------------|--------------|-------------------------------------|--|
|              | $\checkmark$ | WEB 給与明細の閲覧とダウンロード ※2021 年 1 月分給与から |  |
|              | $\checkmark$ | 有給休暇の申請                             |  |
|              | $\checkmark$ | 各種証明書の発行依頼                          |  |
|              | $\checkmark$ | 登録情報の変更・追加                          |  |
|              | $\checkmark$ | 登録済みの職歴と希望条件の閲覧                     |  |
|              | $\checkmark$ | 無料 e ラーニングの申し込み                     |  |

### ログインはこちらから

| https://www.tempstaff.co.jp/stmy/mp010101.do |
|----------------------------------------------|
|----------------------------------------------|

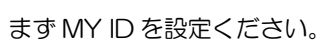

※既に MY ID をお持ちの方は設定済みの MY ID にてご利用ください。

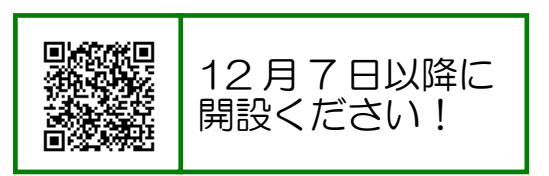

| MY IDをお持ちの方                                                                                                | MY IDをお持ちでない方                                                                                                    |
|----------------------------------------------------------------------------------------------------|----------------------------------------------------------------------------------------------------|
| 以下よりログインしてください。       MY ID       パスワード       MY IDとけ       MY IDをお       プでに MY ID をお持ちの方はこちら       パスワード | <ul> <li>MY IDを設定する</li> <li>スタッフNo.をお持ちの方 (*一部対象外の会社があります)</li> <li>スタッフNo.をお持ちの方 (* スタッフNo.とは</li> <li>ア約No.をお持ちの方 (*</li> <li>予約No.をお持ちの方 (*</li> <li>予約No.をお持ちの方</li> <li>プロシントレート</li> <li>プロシントレート</li> <li>クロシントレート</li> <li>クロシントレート</li> <li>クロシントレート</li> <li>クロシントレート</li> <li>クロシントレート</li> <li>クロシントレート</li> <li>クロシントレート</li> <li>クロシントレート</li> <li>クロシントレート</li> <li>クロシントレート</li> <li>クロシントレート</li> <li>クロシントレート</li> </ul> |

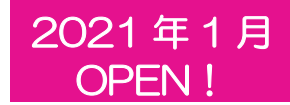

#### ① 「WEB 給与明細が見たい」「有給休暇の申請がしたい」「証明書の発行を依頼したい」

MYページにログインすると「MYページトップ」に「就業中の方向けメニュー」が表示されています。

利用したいメニューの文字が青い箇所をクリックしてください。

※2021 年 1 月分給与 ~使用可能

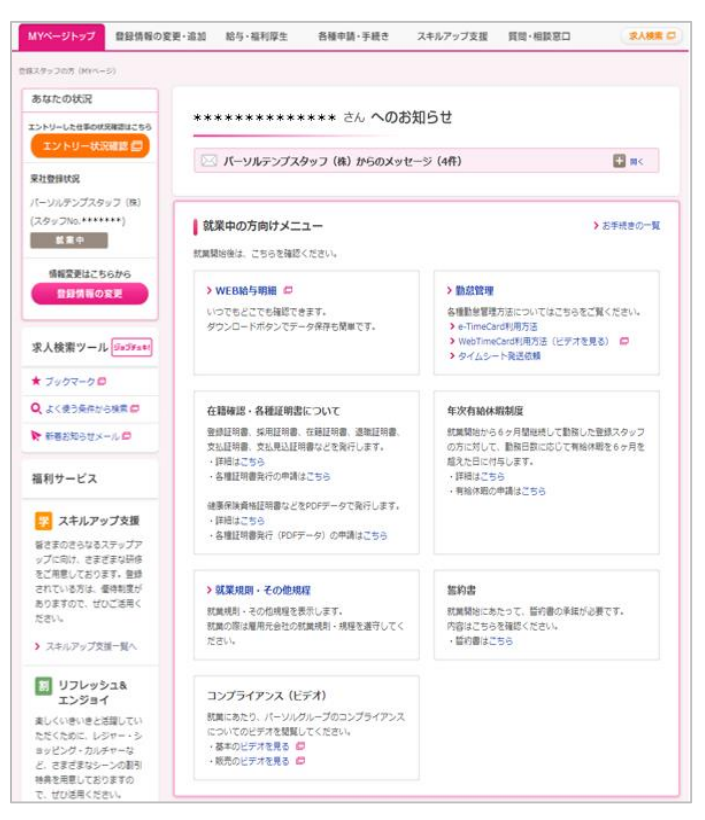

### <u> 給与明細発行方法について</u>

MY ページをご利用いただくと、給与明細の発行方法が WEB に切り替わります。 切り替え後は、書面での給与明細の発行はございませんので、これまで通り書面での給与明細の発行をご 希望の場合は、以下に則り、発行申請をお願いします。

【書面での給与明細発行対象】

有効なメールアドレスはあるものの、以下のようなやむを得ない事情がある場合

「毎月役所等へ給与明細の提出が必要」「フィーチャーフォンの他に WEB 環境が無い」等

【申請方法】担当オフィスの営業にお申し付けください。

【注意点】

- ・書面での給与明細発行手続き後も、WEB(MY ページ)で閲覧することができます。
- 上記に伴い、給与明細の更新時にはご登録メールアドレスに「給与明細更新通知メール」が届きます。
- ・やむを得ない事情が止んで、書面での給与明細発行が不要となった場合は、速やかに WEB への切り替え 手続きをお願いします。

<WEB への切り替え手続き方法>

担当オフィスまで連絡、もしくは、MYページ「登録情報の変更・追加」の「給与口座・その他」にある 「WEB 給与明細通知先」欄のメールアドレスにチェックをいれてください。

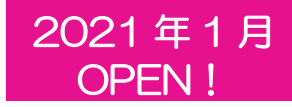

### ② 「登録情報の変更・追加がしたい」「登録済みの情報が見たい」

MYページにログインし「MYページトップ」の上部にある「登録情報の変更・追加」か、左側にあるピンク色の 「登録情報の変更」ボタンをクリックすると、「登録情報の変更・追加」画面が表示されます。

\*不明の年月(卒業年や職歴の就業期間)は1990年1月と記載されておりますので、訂正をお願いいたします。

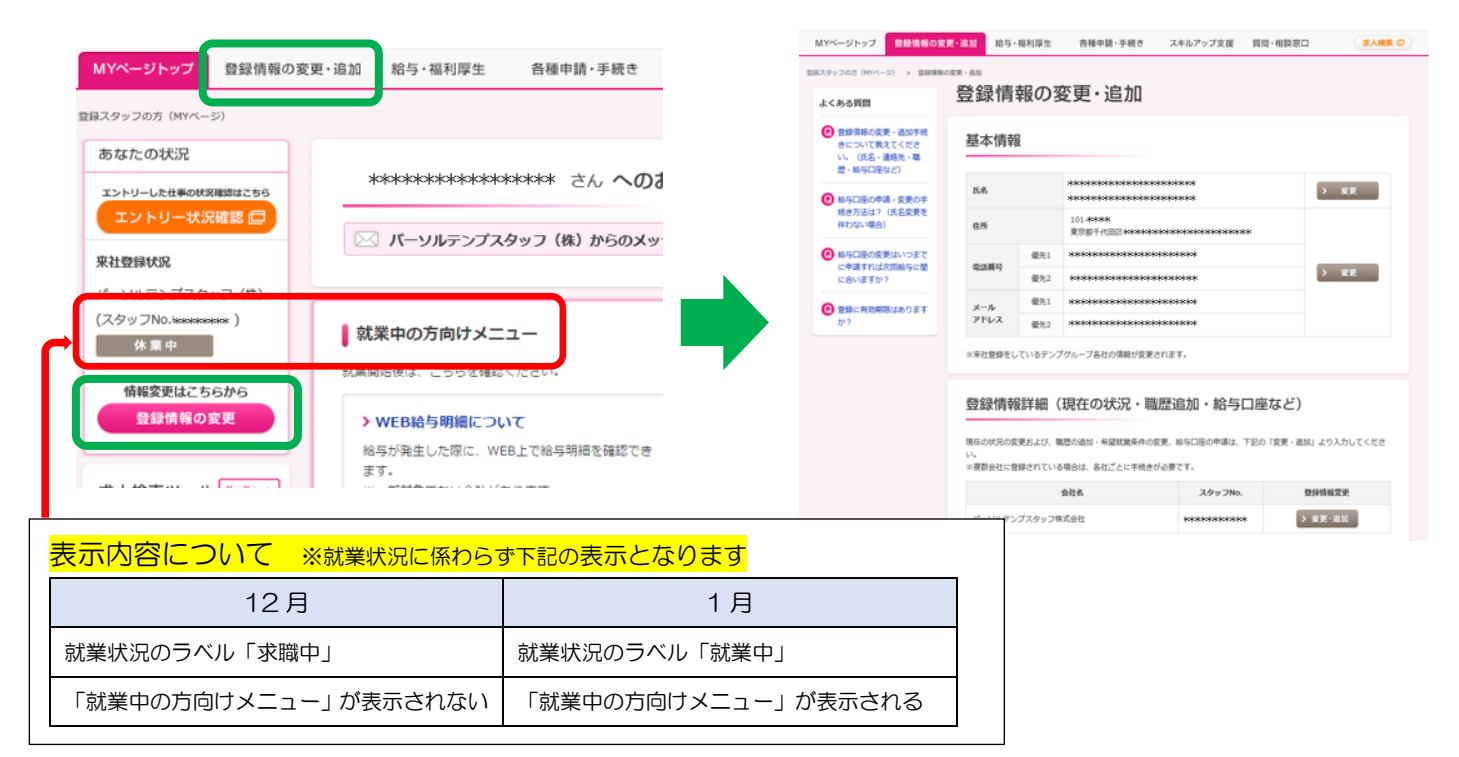

#### ③ 「無料eラーニングを申し込みたい」

MYページにログインし「MYページトップ」の上部にある「スキルアップ支援」をクリックすると、下の画面が表示されます。「無料eラーニングL-TEMP」をクリックすると受講方法のご案内が表示されます。

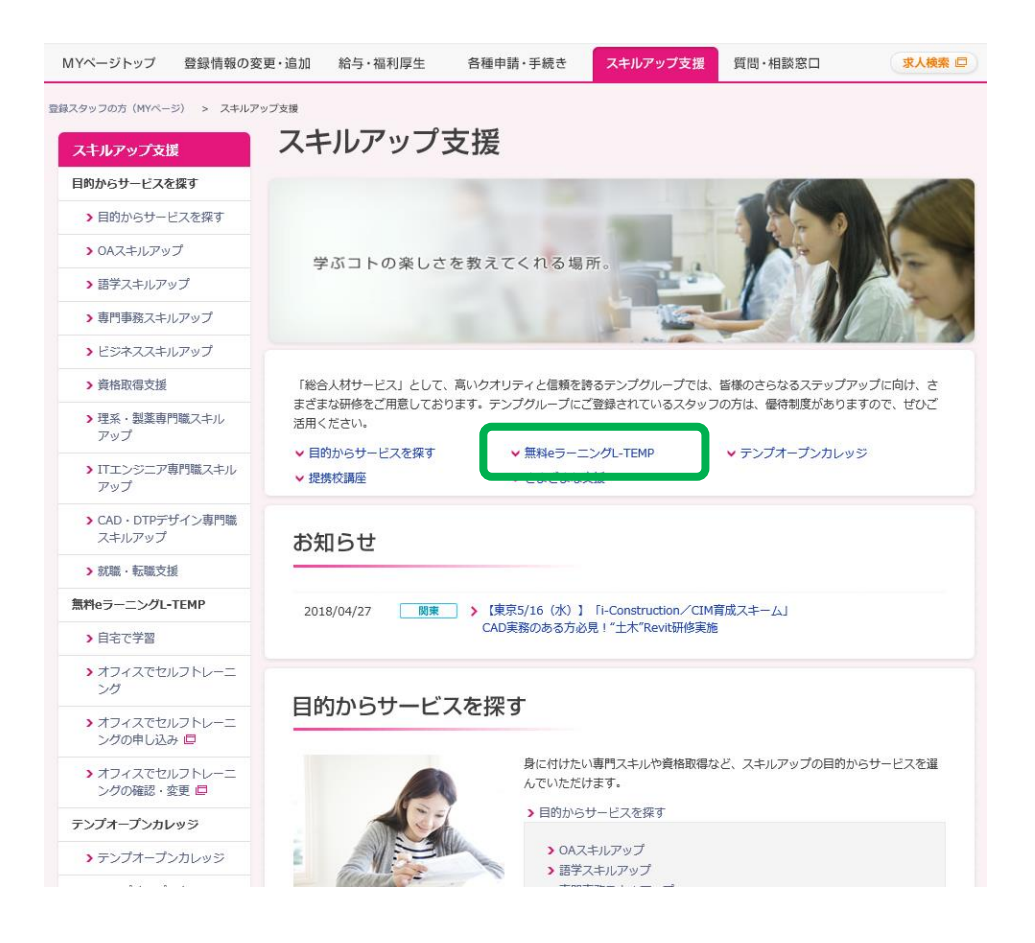

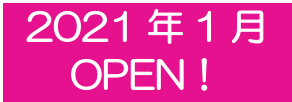

登録から就業まで、よくある質問はこち

源泉徴収票・年末調整や有給休暇、社会保

険・労災、健康診断、証明書発行など各種

6.

>お問い合わせ先一覧

お問い合わせはこちら。

>各種申請・手続き履歴はこちら

映されます。

各種申請・手続き画面にて手続き・

申請を行うと、ここに履歴が即時反

+

【マイページの操作方法:各種申請・手続き(スマートフォン版)】

- 1. MY ページ画面(ログイン後)
- 各種申請・手続き画面

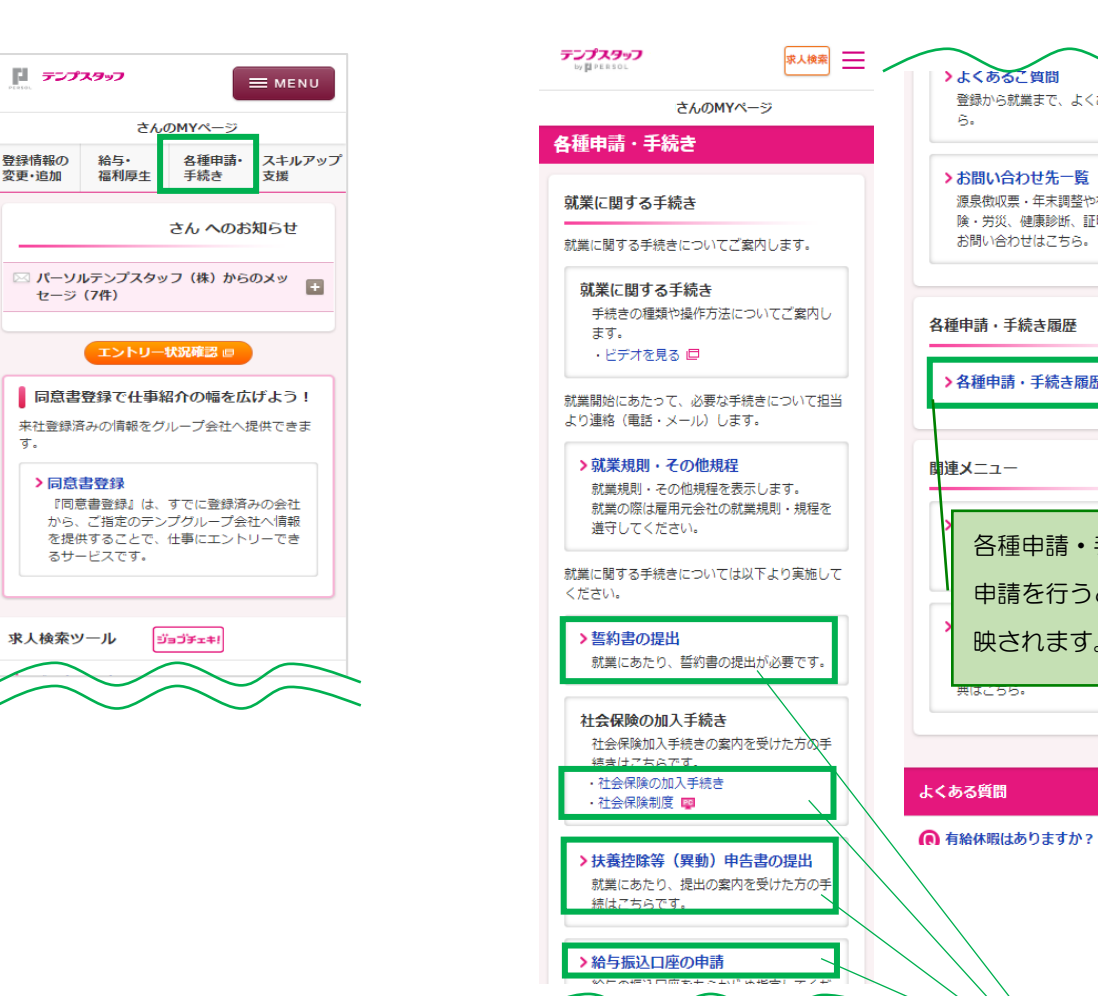

手続き・申請をしたい項目をクリック。

### MY ページに関するお問い合わせ先

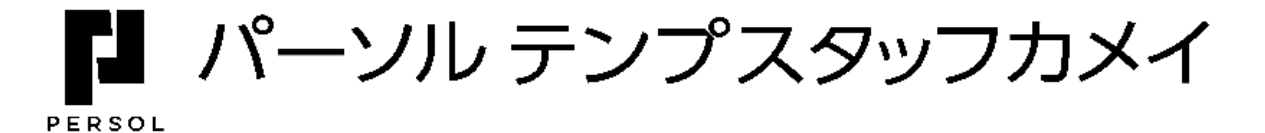

0120-162-102 ※月~金 9:00~18:00 (土・日・祝、年末年始を除く)

> 【MY ID 設定や MY ページログインについてのお問合せ】 ガイダンス後に[1]→[4]とお進みください